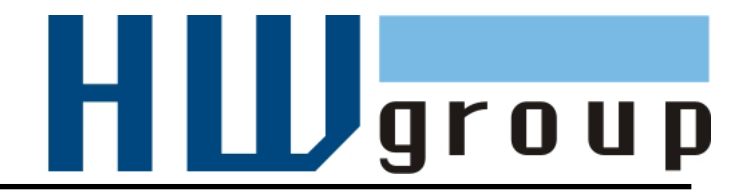

# Poseidon2 4002 MANUÁL

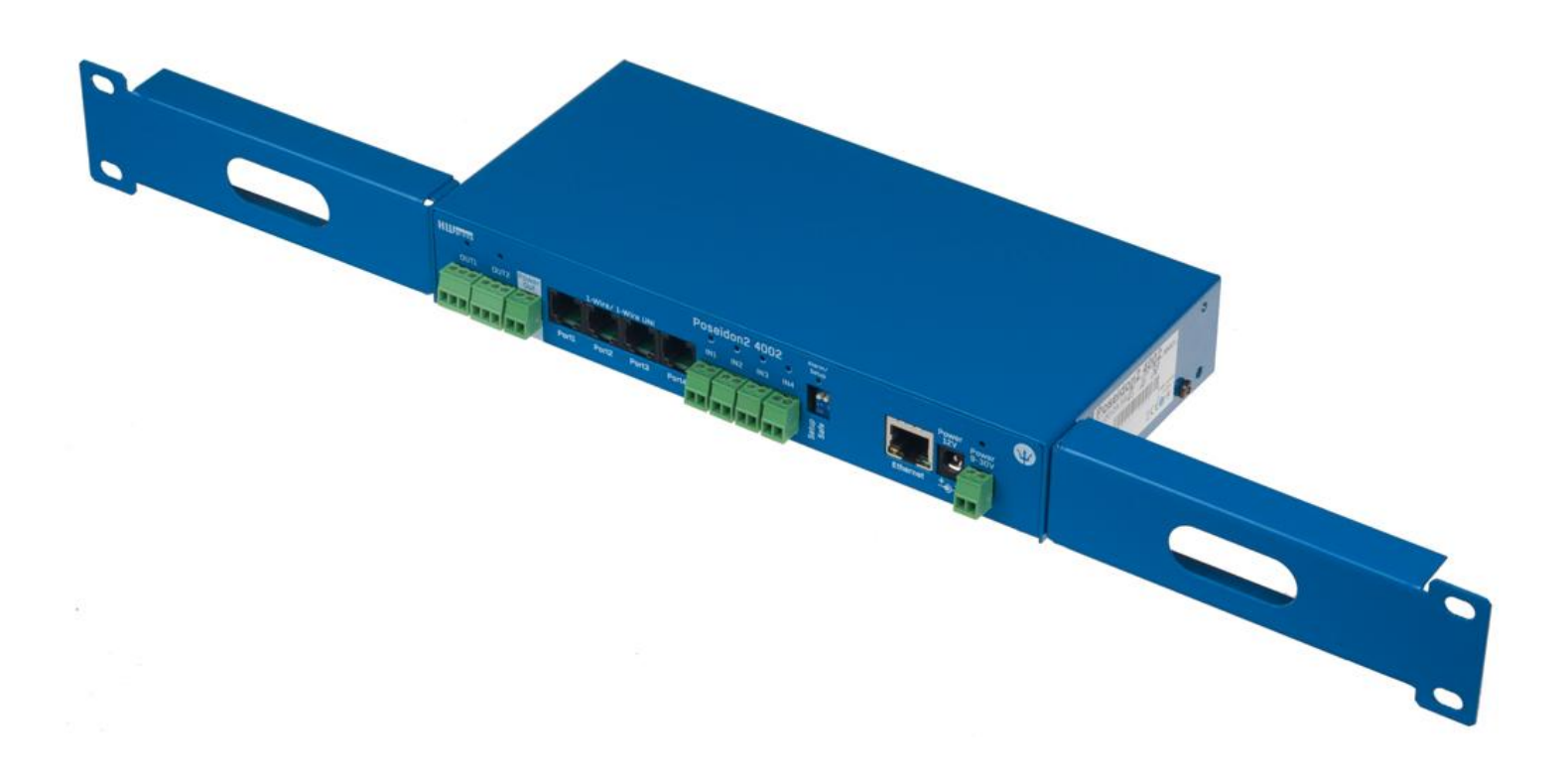

# Bezpečnost práce

Zařízení odpovídá požadavkům norem platných v ČR, je provozně odzkoušeno a je dodáváno v provozuschopném stavu. Pro udržení zařízení v tomto stavu je nutno řídit se dále uvedenými požadavky na bezpečnost provozu a údržbu zařízení.

#### Kryt zařízení nesmí být sejmut, pokud jsou vývody kontaktů relé připojeny k síti!

Pokud nebude zařízení užíváno způsobem, jaký doporučuje výrobce, může dojít k porušení ochrany, kterou zařízení poskytuje!

Napájecí zásuvka nebo místo odpojování zařízení od zdroje elektrické energie musí být volně přístupné!

#### Zařízení nesmí být nadále používáno zejména pokud:

- Je viditelně poškozeno
- Řádně nepracuje
- Uvnitř zařízení jsou uvolněné díly
- Bylo vystaveno déletrvající vlhkosti, nebo zmoklo
- Bylo nekvalifikovaně opravováno neautorizovaným personálem
- Napájecí adaptér, nebo jeho přívodní šňůra je viditelně poškozena
- Použije-li se zařízení jiným než určeným způsobem, může být ochrana poskytovaná zařízením narušena.
- Vypínač nebo jistič a prostředky nadproudové ochrany musí byt součástí nadřazeného konstrukčního celku.

Výrobce za zařízení odpovídá pouze v případě, že je napájeno dodaným, nebo odsouhlaseným napájecím zdrojem.

V případě jakýchkoliv problémů s instalací a zprovozněním se můžete obrátit na technickou podporu:

HW group s.r.o. http://www.hw-group.com email: support@HWg.cz

U Pily 3, 143 00 Praha 4 Tel. +420 222 511 918

Pro kontakt na technickou podporu si připravte přesný typ vašeho zařízení (naleznete na výrobním štítku) a znáte-li, rovněž verzi firmware (viz dále).

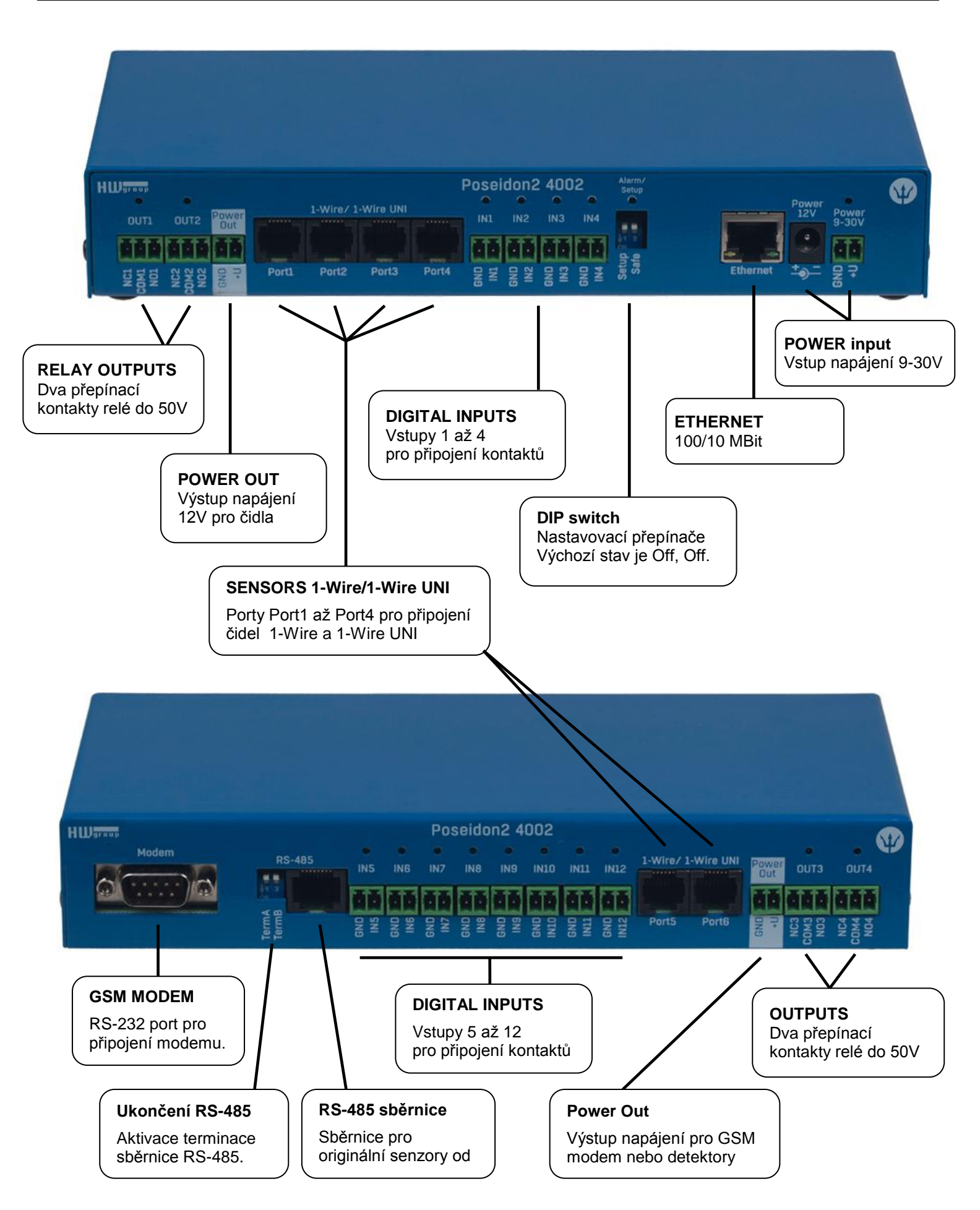

# První kroky

# 1) Připojení kabelů

- Otočte krabičku a poznamenejte si MAC adresu zařízení, uvedenou na štítku z boku zařízení.
- Nastavte přepínače <u>DIP1=Off</u>, <u>DIP2=Off</u>.
- Připojte Poseidon do sítě Ethernet (přímým kabelem do Switche, kříženým do PC) port RJ-45
- Připojte napájecí adaptér do sítě a zapojte jej do napájecího konektoru Poseidon
- Rozsvítí se zelená kontrolka POWER
- Pokud je v pořádku připojení do sítě Ethernet, měla by se o chvíli později rozsvítit kontrolka <u>LINK</u> (zelená) a nadále pohasínat během přenosu dat do Ethernetu (signalizace Activity).

# 2) Nastavení IP adresy - UDP Config

Program **UDP Config** - hlavní adresář na přiloženém CD (verze pro Windows i Linux). Program lze stáhnout na <u>www.HW-group.com</u> <u>Software</u> -> <u>UDP Config</u>.

- Kliknutím na ikonu spusťte program UDP Config automaticky vyhledá připojená zařízení
- Automatické hledání funguje pouze v lokální síti.
- Jednotku Poseidon identifikujete podle MAC adresy (uvedena na štítku zespodu zařízení).
- Poklepáním na MAC adresu zařízení otevřete dialogové okno základních nastavení zařízení.

| HW gra              | Version:<br>4.9.1<br>.com Config utility fo | HW ;<br>www.hw-group.<br>or the HW group de | group<br>com<br>wices<br>Free Gateway: | k settings —<br>192.168.2.1<br>255.255.25<br>192.168.1.2 | ? ∆bout           2.0           253 |
|---------------------|---------------------------------------------|---------------------------------------------|----------------------------------------|----------------------------------------------------------|-------------------------------------|
| )evice list:<br>MAC | Name                                        | IP                                          | Device type                            | Port                                                     | Parameters                          |
| 00:04:59:01:E0:3C   | riano                                       | 80.250.21.88                                | IP Watchdog lite                       | 99                                                       | TCP setun=Y, DHCP=N                 |
| 00:0A:59:00:BB:91   | kotelna                                     | 193.179.198.213                             | iDo 5.15 Net                           | 0                                                        | TCP setup=N, DHCP=Y                 |
| 00:0A:59:00:B5:7D   | Poseidon 3268 online                        | 80.250.21.92                                | Poseidon model 3268                    | 80                                                       | TCP setup=Y, DHCP=N                 |
| 00:0A:59:00:B2:A0   | Rack modrany                                | 193.179.198.212                             | Poseidon model 3262                    | 80                                                       | TCP setup=Y, DHCP=N                 |
| 00:0A:59:10:20:36   | HWg-STE                                     | 80.250.21.93                                | HWg-STE                                | 80 TCP setup                                             | TCP setup=N, DHCP=N                 |
| 00:0A:59:00:B4:A0   |                                             | 192.168.1.63                                | Unspecified device                     | 23                                                       | TCP setup=Y, TEA=N, NVT=Y           |
| 00:0A:59:03:10:52   | Poseidon 2251 online                        | 80.250.21.89                                | Poseidon model 2251                    | 80                                                       | TCP setup=Y, DHCP=N                 |
| 00:0A:59:00:B8:0D   | Damocles MINI online                        | 80.250.21.87                                | Damocles model MINI                    | 80                                                       | TCP setup=Y, DHCP=N                 |
| 00:0A:59:03:1A:16   | Poseidon 4002                               | <u>192.168.1.77</u>                         | Poseidon 4002                          | 80                                                       | TCP setup=Y, DHCP=N                 |
| 00:0A:59:03:14:34   | Possidon 1250 online                        | 80.250.21.84                                | Poseidon model 1250                    | 80                                                       | TCP setup=Y                         |
| 00:0A:59:03:19:CA   |                                             | <u>192.168.1.96</u>                         | Poseidon 4001                          | 80                                                       | TCP setup=Y, DHCP=Y                 |
| 00:0A:59:03:19:89   |                                             | 100 100 1 05                                | 4001                                   | 80                                                       | TCP setup=Y, DHCP=N                 |
| 00:0A:59:03:19:A0   | Poseidon 4001                               | Dvoiklik n                                  | <b>ro</b> <sup>1 4001</sup>            | 80                                                       | TCP setup=Y                         |
| 00:0A:59:03:19:9A   |                                             | detail                                      | h 4001                                 | 80                                                       | TCP setup=Y                         |
| 00:0A:59:03:14:5B   | Damocles 2404                               |                                             | s model 2404                           | 80                                                       | TCP setup=Y, DHCP=N                 |
| 00:0A:59:03:0E:41   | Poseidon 3265                               | 80.250.21.85                                | Poseiden model 3265                    | 80                                                       | TCP setup=Y, DHCP=N                 |
| 00:0A:59:00:B9:95   | Poseidon 3262                               | 80.250.21.90                                | Poseidon model 3262                    | 80                                                       | TCP setup=Y, DHCP=N                 |
| OO OF TO OF OO TH   |                                             | 172.20.192.110                              | PortStore4                             | 80                                                       | TCP setup=Y, DHCP=N                 |

# První kroky

#### Nastavte síťové parametry zařízení

- IP adresa / HTTP Port (standardně 80)
- Masku vaší sítě
- IP adresu Gateway (brány) vaší sítě
- Název zařízení (volitelný parametr)

Uložte nastavení tlačítkem **Apply Changes** (ulož změny)

| etails                      |                             |               |
|-----------------------------|-----------------------------|---------------|
| Name:<br>Poseidon 4002      | IP address:<br>192.168.1.77 | Port:<br>: 80 |
| 🥭 Open in WEB Browser       | Enable DHCP                 |               |
| Aask:                       | MAC:                        |               |
| 255.255.252.0               | 00:0A:59:03:1A:16           |               |
| àateway:                    | FW version:                 |               |
| 192.168.1.253               | 2.0.4                       |               |
| - 🔲 Enable IP access filter | Device type:                |               |
| IP filter value:            | Poselaon 4002 (26)          |               |
| 0.0.0.0                     | Supported                   |               |
| IP filter mask:             | Joapported                  |               |
| 0.0.0.0                     | Enable NVT                  |               |
|                             | Enable TCP setup            | <u>O</u> pen  |
| Default values              | 🔲 Enable TEA authorisa      | tion          |
| 🥢 Load <u>d</u> efaults     |                             |               |
|                             | Check if new IP addr        | ess is empty  |
| X Cancel                    | C Apr                       | oly changes   |

Pro nastavení IP adresy lze také použít programy:

UDP Config verze pro Linux

#### Důležité:

- Pro uvedení zařízení do defaultního stavu zahýbejte několikrát DIP1 do 5 sekund po zapnutí.
- Dokud je DIP2=On, není možné uložit žádnou změnu konfigurace. Nastavte DIP2=Off pro změnu IP adresy.

## První kroky

# 4) WWW stránka zařízení

- Možnosti otevření WWW stránky:
  - Zadejte IP adresu zařízení v okně prohlížeče
  - 。 Klikněte na IP adresu v program UDP Setup

# UPP Config 2.3.0 for HW group products (www.hw-group.com) Yerion: HW group 2.30 www.hw-group.com 2.30 www.hw-group.com 2.30 www.hw-group.com Device lat: Config uith/for the HW group MAC Name 192:185.5114 Freedows: 192:185.5114 Freedows: Show detail settings of device... Open in WEB Browser (port 80) Open TCP Setup (telnet on port 99) Load default values

# Web zařízení

- General: Náhled aktuálních hodnot
- General setup: IP adresa, DNS, bezpečnost (jméno/heslo)
- SNMP: Nastavení SNMP / SNMP Trapů (porty a příjemci poplachů)
- Email: Email server, parametry, příjemci a test odeslání
- GSM: Nastavení lokálního GSM modemu / vzdálenou SMS-GW
- Log & Time: Parametry času, NTP server
- Portal: Konfigurace připojení do vzdáleného portálového systému
- Sensors: Pojmenování zařízení, vstupů a sledování stavů
- Inputs: Ovládání DI vstupů, pojmenování, parametry alarmů
- Ovládání DO výstupů, pojmenování, lokální mód
- System: Upgrade FW, uložení konfigurace atd..

|                                    |                 | DIP2            | = ON                    | x/+;                 |               |                     |              |
|------------------------------------|-----------------|-----------------|-------------------------|----------------------|---------------|---------------------|--------------|
| Firefox <b>T</b>                   | Neize m         | ienit na        | staveni po s            | siu                  |               |                     | . <b>D</b> X |
| 👽 Poseidon2 3268                   | +               |                 |                         |                      |               |                     |              |
| 192.168.2.33/general.xml           |                 |                 |                         | ।                    | 🗙 🔻 [ 👌 🔻 God | gle 🔎 38m           | n O a        |
|                                    |                 |                 |                         |                      |               |                     |              |
|                                    | Poseidon2       | 4002            | 2                       | HW Security          | Protection En | abled GENERA        | .L           |
| Ŵ                                  | Dry Contact Inp | outs            |                         | Relay                | Outputs       |                     |              |
| Poseidon                           | Name ID         | Curren<br>Value | t Alarm Alert           | Name                 | ID Cu         | rrent Mode<br>alue  |              |
|                                    | Binary 1 1      | 0(Off)          | Active if on            | BinOut :             | 1 151 0(      | Off) Manual         |              |
| General                            | Binary 2 2      | 0(Off)          | Active if on            | BinOut 2             | 2 52 0(       | Off) Manual         |              |
| General                            | Binary 3 3      | 0(Off)          | Disabled                | BinOut 3             | 3 15 0(       | Off) Manual         | _            |
| General setup                      | Binary 4 4      | 1(On)           | Disabled                | BinOut 4             | 4 154 0(      | Off) Manual         |              |
|                                    | Binary 5 5      | 0(Off)          | Disabled                |                      | $\sim$        |                     |              |
| SNMP                               | Binary 6 6      | 0(Off)          | Disabled                |                      |               |                     | ~            |
|                                    | Binary 7 7      | 0(Off)          | Disabled                | ( LI <del>ž</del> iv | otoloky da    | finovoná imána      |              |
| Email                              | Binary 8 8      | 0(Off)          | Disabled                |                      |               | inovana jinena      |              |
|                                    | Binary 9 9      | 0(Off)          | Disabled                | D                    | l vstupů a    | i DO výstupů        |              |
| GSM                                | Binary 10 10    | 0(0ff)          | Disabled                |                      |               |                     |              |
|                                    | Binary 11 11    | 0(Off)          | Disabled                |                      |               |                     | _            |
| Log & Time                         | Binary 12 12    | 0(Off)          | Disabled                |                      |               | X: I                |              |
| Portal                             | Hodnoty pro p   | oplach          | Disabled                |                      | A             | mimo rozsah         |              |
| Sensors                            | Sensors         |                 | _ \                     |                      |               |                     |              |
| Inputs                             | Name            | ID              | Current Value           | Safe Range           | Hysteresis    | Alarm Alert         |              |
| Outputs                            | Sensor 240      | 47636           | 11.7 %<br>RH            | 10.0 60.0            | 0.0           | Email and SNMP trap | _            |
| System                             | Sensor 241      | 53270           | 13.2 %<br>RH            | 10.0 60.0            | 0.0           | Email and SMS       |              |
|                                    | Sensor 242      | 56342           | 10.4 <sup>%</sup><br>RH | 10.0 60.0            | 0.0           | EMAIL               |              |
|                                    | Sensor 243      | 65285           | 0 %                     | 0.0 100.0            | 0.0           | SNMP trap           |              |
|                                    |                 | 11496           | 31.1 °C                 | 10.0 60.0            | 0.0           | Disabled            |              |
| Reload values every                | MIB soubor pro  | 7130            | 27.3 °C                 | 10.0 60.0            | 0.0           | Disabled            | _            |
| 10 [s] Stop<br>Values reloaded 493 | SNMP software   | 202             | 32.6 °C                 | 10.0 60.0            | 0.0           | Disabled            | -            |
|                                    |                 |                 |                         |                      |               |                     |              |

#### **General setup** Jméno zařízení, například Poseidon2 4002 GENERA "First floor 1" Access Filter Poseidon IP Address Value 0.0.0.0 Poseidon2 4002 0.0.0.0 0.0.0.0 0.0.0.0 SNMP **Network Settings** General IP Address: Submask: Gateway: Primary DNS: 192.168.6.6 General setup Other settings and information 192.168.6.1 SNMP Display temperature in: HW Security Protection: Celsius [°] ✓ Disabled 192.168.1.253 Email HTTP Port: TCP Telnet Setup: DHCP Client: 80 99 GSM ~ Log & Time Portal Read Only: Read Only + Outputs: Read and Write: Sensors Inputs Outputs System Tři úrovně hesel, pro Apply Changes zabezpečení zařízení.

#### **SNMP**

|               | Poseidon2 4002                                                  | SNMP                                  |
|---------------|-----------------------------------------------------------------|---------------------------------------|
|               | General SNMP Settings SNMP Acc                                  | ess                                   |
| Poseidon      | SNMP Port: 161 Commu<br>public                                  | nity Read Write Enable                |
| General       |                                                                 |                                       |
| General setup | SNMP Trap Destinations                                          |                                       |
| Email         | Destination Community IP Addre<br>A. public 192.168.1.242<br>B. | ss Port Enable<br>163 ✓               |
| GSM           | C. D.                                                           |                                       |
| Log & Time    | E                                                               |                                       |
| Portal        | MIB II System Group                                             | · · · · · · · · · · · · · · · · · · · |
| Sensors       | SysContact: support@HWgroup.cz                                  |                                       |
| Inputs        | SysName: Poseidon2 4002<br>SysLocation: Home                    |                                       |
| Outputs       |                                                                 |                                       |
| System        |                                                                 |                                       |
|               |                                                                 | 5 příjemců pro SNMP Trapy             |
| Apply Changes |                                                                 |                                       |
|               |                                                                 |                                       |
|               |                                                                 |                                       |
|               |                                                                 |                                       |

#### Email

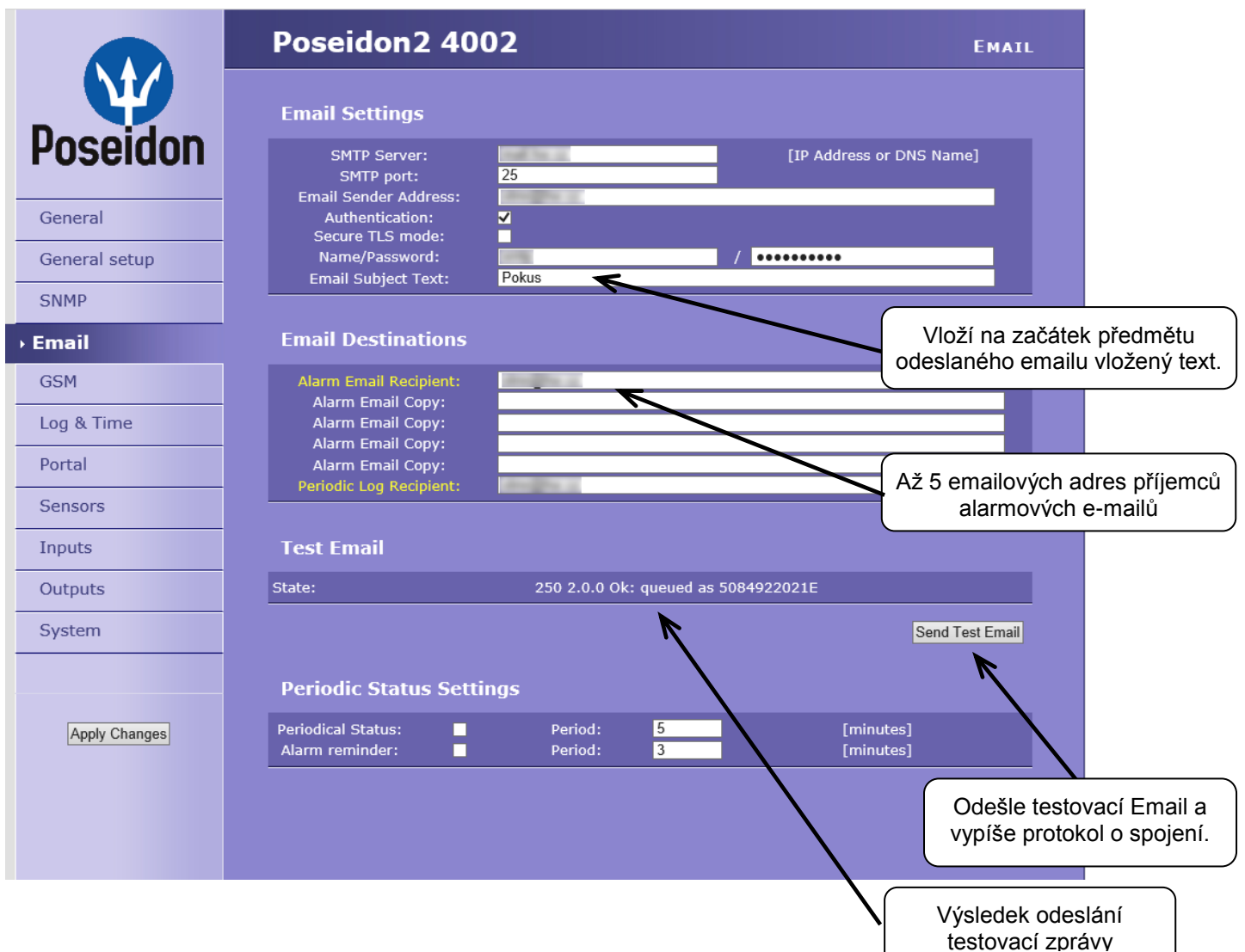

#### **Periodic Status Settings**

Periodical Status

Když je zapnutý, odesílá email o stavu zařízení s nastavenou periodou. Například každých 24 hodin (1440 minut).

#### Alarm reminder

Když je zapnutý, připomíná s nastavenou periodou, že je zařízení ve stavu Alarm. Například každých 15 minut.

#### Zkontrolujte pro odeslání Emailu

- 1) Správnou IP adresu na IP Gateway
- 2) DNS server v nastavení sítě
- 3) SMTP server a jeho port
- Zapnutou autentizaci a správné jméno a heslo
- Vypnutý Spam filter v emailové schránce

**POZOR:** Změnu konfigurace je nutné potvrdit tlačítkem Apply Changes.

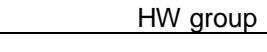

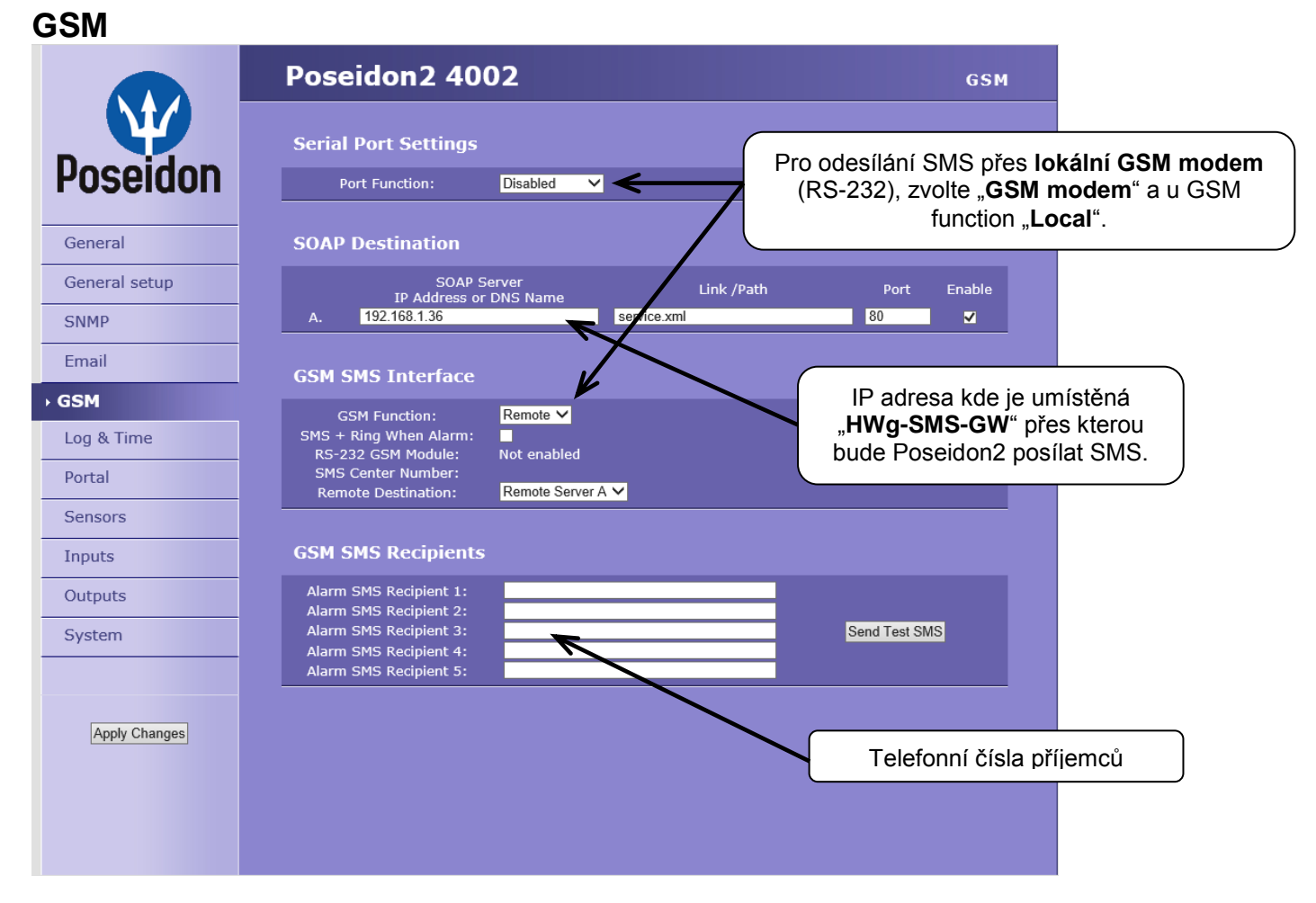

### Log & Time

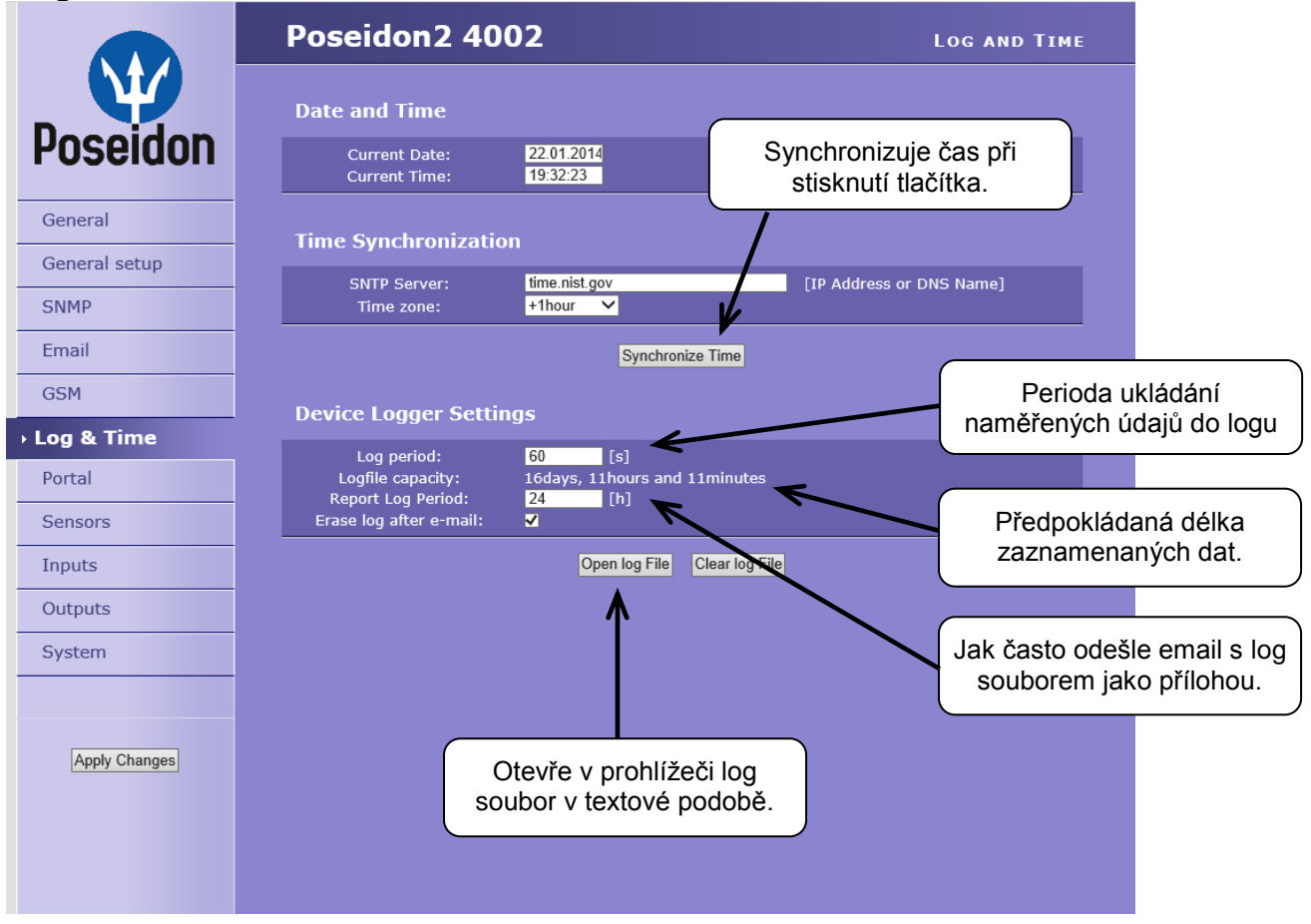

#### Portal

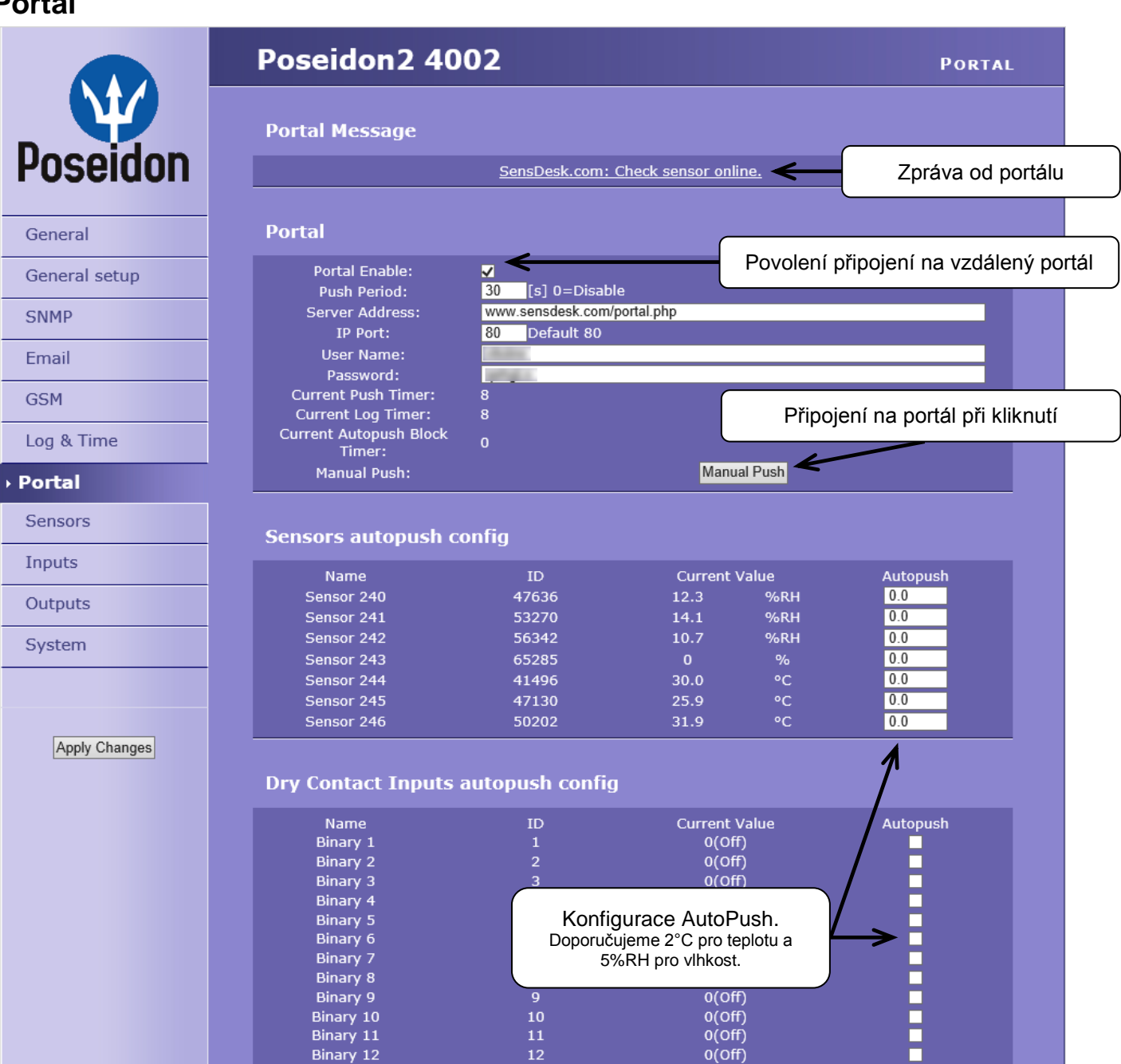

Nastavení komunikace z portálem pomocí protokolu HWg-Push. Poseidon2 je aktivní a sestavuje komunikaci periodicky, nebo a při každé změně hodnoty senzoru o více, než je nastavená hodnota AutoPush.

1(On)

V zařízení je předvyplněno spojení na portál www.SensDesk.com

Comm Monitor 1

#### Konfigurace AutoPush

Poseidon2 se připojí ihned na portál a oznámí změnu hodnoty senzoru, při každé změně hodnoty senzoru o více, než je nastavená hodnota AutoPush.

Jedná se pouze o nastavení komunikace, mezi Poseidon2 a online portálem. Hodnoty lokálních alarmů se nastavují v portálu.

#### Zkontrolujte pro připojení na portál

- Správnou IP adresu IP Gateway 1)
- 2) DNS server v nastavení sítě.
- Správně nastavenou Server 3) Address portálu.

Po připojení senzorů, nebo změně senzorů v jednotlivých RJ11 portech, je třeba znovu provést detekci senzorů.

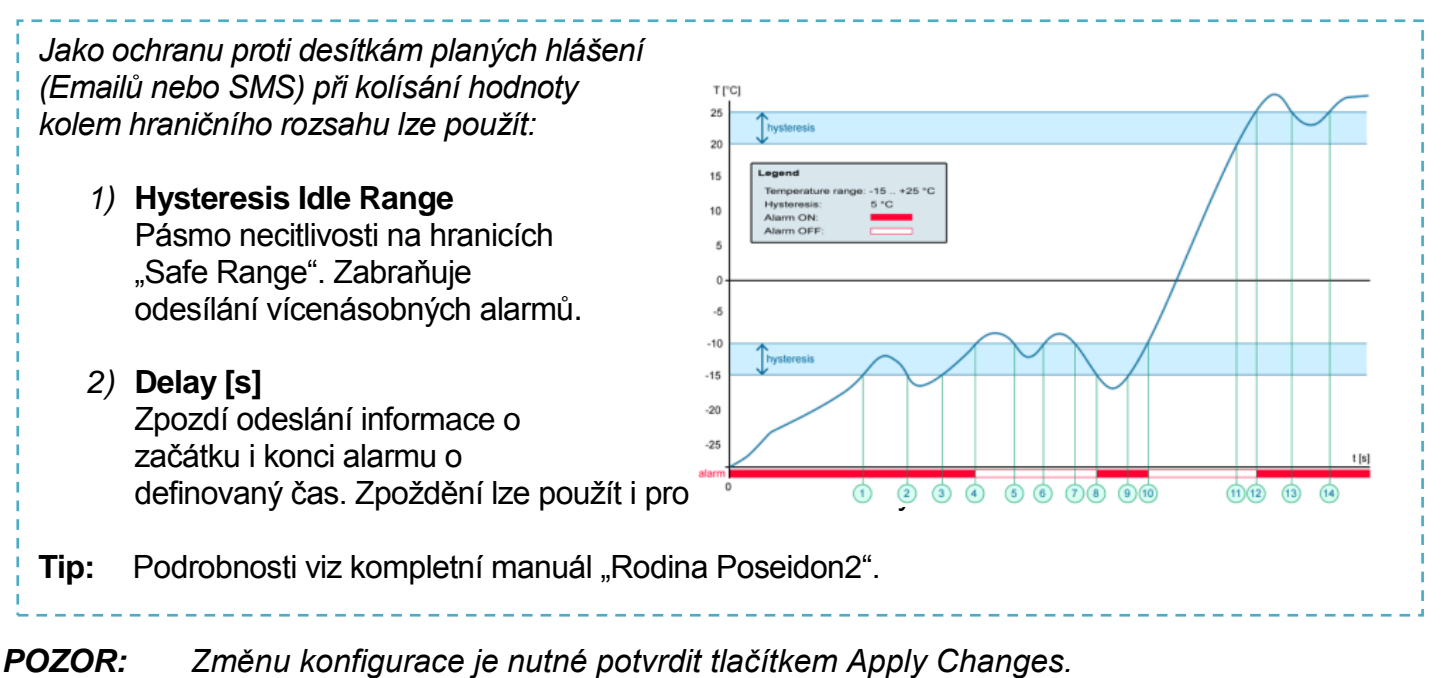

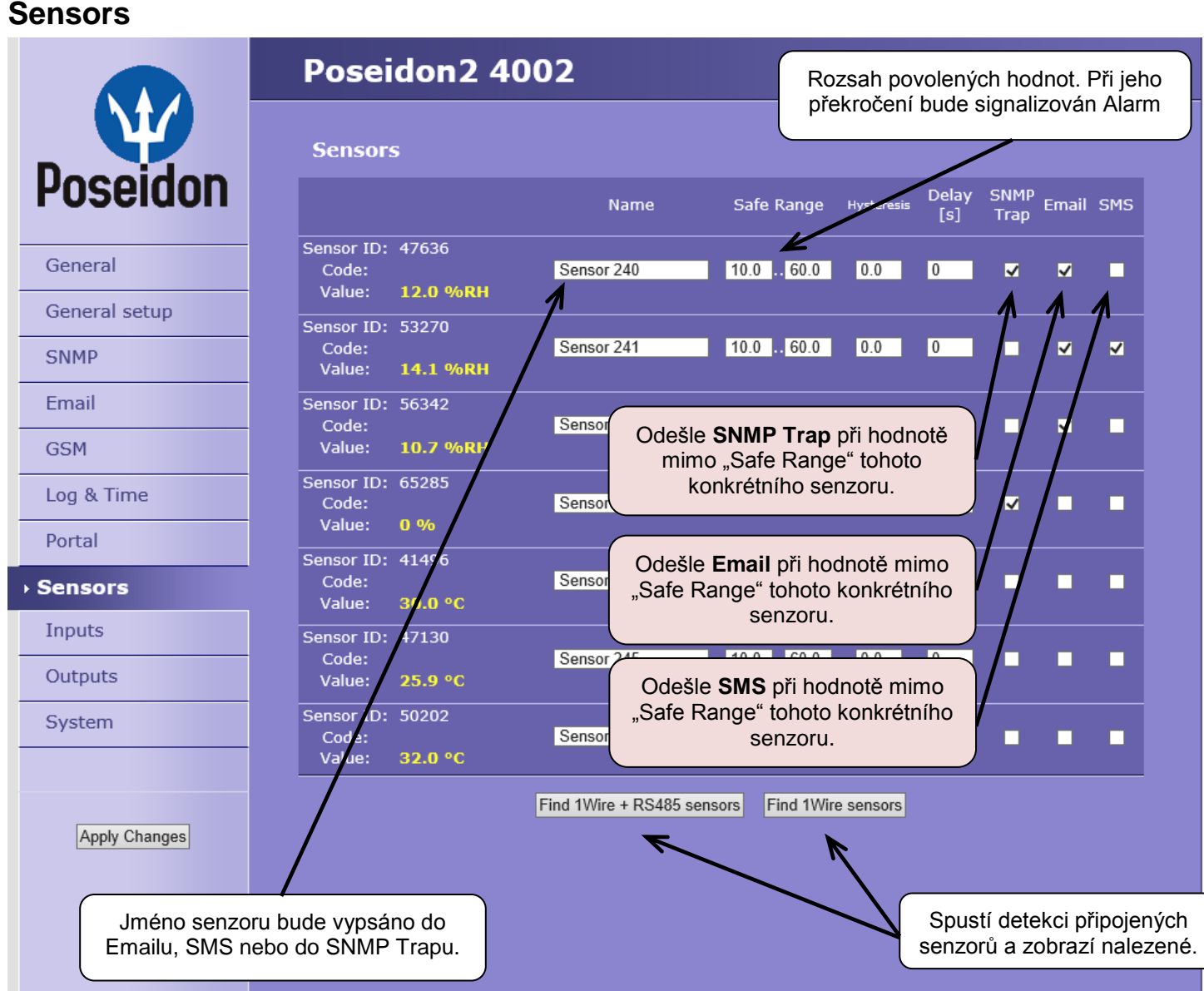

TIP

# Inputs

#### Poseidon2 4002 INPUTS Dry Contact Inputs Pose Out of Safe Out of Safe Delay Name Current Value Alarm State Range SNMP Trap Range Email & SMS Binary 1 Active if on 🗸 0(Off) 5 General Binary 2 Active if on 🗸 0(Off) 5 ~ ~ ~ Binary 3 Disabled V 0(Off) 0 General setup Binary 4 Disabled V 4 1(On) 0 Binary 5 SNMP 0(Off) Disabled V 0 $\mathbf{\sim}$ Binary 6 0(Off) Disabled 0 6 Email Binary 7 0(Off) Disabled $\sim$ 0 Binary 8 0(Off) Disabled V 8 0 GSM Disabled Binary 9 ٩ 0(Off) $\overline{\phantom{a}}$ 0 Binary 10 0(Off) Disabled $\overline{\phantom{a}}$ 0 Log & Time Disabled V Binary 11 0(Off) 0 Disabled V Binary 12 0(Off) 0 Portal Comm Monitor 1 Disabled $\sim$ 0 ✓ ✓ Sensors Λ Λ Inputs Vložte jméno DI vstupu, **REAKCE NA DI vstupy: STAV ALARM KONTAKTU:** Outputs které bude vypsáno do Disabled • Active if On • Emailu, SMS nebo do System Alarm při sepnutém Odešle SNMP Trap SNMP Trapu. • kontaktu (1 = On)Odešle Email • Active if Off Odešle SMS . Alarm při rozepnutém Apply Changes kontaktu (0 = Off) • Disabled Žádný stav Alarm

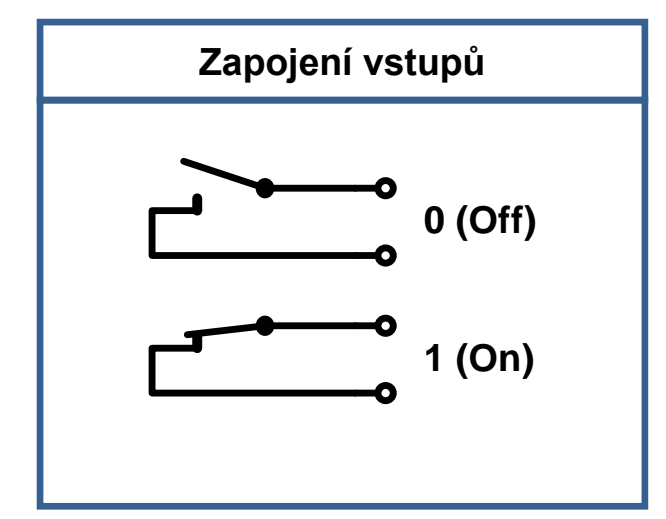

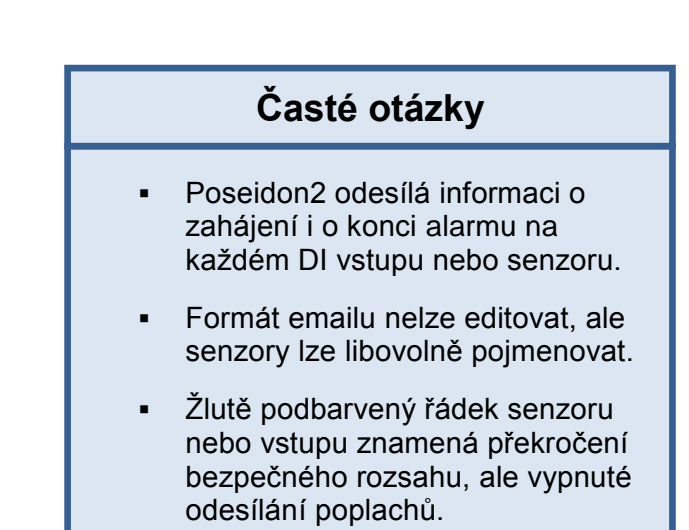

#### Manuál pro rodinu Poseidon

Podrobný popis nastavení a všech záložek nastavovacího rozhraní najdete v manuálu "**Rodina Poseidon**". Viz WEB nebo instalační CD.

**-** . .

Poseidon2 4002 - manuál

#### **Outputs**

|                                    | Poseidon2 4002                                                                                              |
|------------------------------------|----------------------------------------------------------------------------------------------------|
| Dessiden                           | Zvolte režim výstupu<br>Relay Outputs                                                                       |
| Puseluuli                          | Name ID Current Output Control Triger Depend on Value Value                                                 |
| General                            | BinOut 1 151 0(Off) Manual OLocal Cond. On if value higher than Trigger V 25 Temperature Ind( 36124) V      |
| General setup SNMP                 | BinOut 2 152 0(Off) <sup>©</sup> Manual OLocal Cond. On if value equal to Trigger ▼ 1 Comm Monitor 1(123) ▼ |
| Email                              | BinOut 3 153 1(On) OManual Change to Off Change to Off                                                      |
| Log & Time                         | BinOut 4 154 0(Off) OManual Change to On<br>Local Cond. Local Condition mode:                               |
| Portal<br>Sensors                  | Manual mode:         Spínání výstupu podle hodnoty nastaveného senzoru.                                     |
| Inputs <ul> <li>Outputs</li> </ul> | Ovládání výstupu přes WEB<br>nebo M2M protokoly.                                                            |
| System                             |                                                                                                    |
| Apply Changes                      |                                                                                                    |

#### Režim výstupu:

A) Manual

Výstup lze ovládat z webového rozhraní, nebo z vnějšku programu pomocí M2M protokolů. Výstup nelze použít ve funkci "Termostat" - lokální podmínka.

#### B) Local Condition

Výstup <u>nelze ovládat</u> z webu, je řízen podmínkou. Pro všechny M2M protokoly je výstup pouze pro čtení. Pro spínání používá hysterezi zadanou v nastavení senzoru.

Výstup nelze vzdáleně ovládat.

- On if any alarm
   Výstup = On, když je alespoň jeden vstup nebo senzorů ve stavu Alarm.
- On if value equal to Trigger
   Výstup = On, když je hodnota vybraného senzor rovná "Target value".
- On if value higher than Trigger
   Výstup = On, když je hodnota vybraného senzor větší než "Target value".
- On if value Lower than Trigger
   Výstup = On, když je hodnota vybraného senzor menší než "Target value".
- Dependent On senzoru / vstup pro který platí podmínka.

#### System

|                 | Poseidon2 4002                  | System                                                           |
|-----------------|---------------------------------|------------------------------------------------------------------|
| Poseidon        | Communication Monitor           | Které protokoly a za jaký čas bude<br>hlídat monitor komunikace. |
| General         | SNMP:<br>Time: 0 [s]            | Nahraita da Bassidan2 XML agubar                                 |
| General setup   | Configuration                   | s konfigurací z PC.                                              |
| SNMP            |                                 |                                                                  |
| Email           | Save Configuration:             | Download                                                         |
| GSM             |                                 |                                                                  |
| Log & Time      | System                          |                                                                  |
| Portal          | Uptime: 2 days,0hours, 15minute | AS Restart Device                                                |
| Sensors         | Factory Default:                | Set Default Config                                               |
| Inputs          | Device FirmWare: 1.0.12         | Update FW                                                        |
| Outputs  System |                                 |                                                                  |
| Apply Changes   |                                 | Nahrání nového FirmWare<br>do zařízení z PC.                     |

#### Configuration

- Download stažení konfigurace ze zařízení do PC a z PC do zařízení.
- **Upload** nahrání konfigurace z PC do zařízení.

#### System

- Restart Device Reset zařízení přes WEB rozhraní.
- Set Default Config Obnovení továrního nastavení.
- Upgrade FW Nahrání nového firmware do zařízení.

**POZOR:** Změnu konfigurace je nutné potvrdit tlačítkem Apply Changes.

#### **Communication Monitor**

Funkce ovládá virtuální DI vstup, který najdete v **Inputs** jako "Com Monitor 1" s ID 123.

Pokud neproběhla v nastaveném čase komunikace vybranými protokoly, nastaví se "Com Monitor 1" = 0 (Off).

Funkce slouží například k odeslání varovného emailu ve chvíli, kdy Poseidon2 přestane být pod periodickým SNMP nebo SCADA dohledem.

# **HWg-PDMS**

Windows aplikace logování dat do vnitřní databáze ze všech zařízení HW group.

Aplikace funguje na pozadí (NT service). Data ze zařízení přijímá přes http, ale také přes email.

Data lze exportovat přes XML nebo automaticky ukládat do MS Excel.

| HWg-PDMS 2.1.7 - Logged in user                                                                                                    |                                                                                                    |
|----------------------------------------------------------------------------------------------------|----------------------------------------------------------------------------------------------------|
| <u>File Edit View T</u> ools <u>H</u> elp                                                                                                    |                                                                                                    |
| Status Device List Sensor List                                                                                                    |                                                                                                    |
|                                                                                                    |                                                                                                    |
| Poseidon & Damocles Monito Overview:                                                                                                    |                                                                                                    |
| 90                                                                                                    | Periodic XLS Reports:                                                                                                    |
| Hitty 50<br>00<br>10.9. 11.9. 11.9. 12.9. 13.9. 14.9. 15.9. 15.9. 16.9. 17.9. 18.9.                                                                                                    | C Inline demos-weekly                                                                                                    |
| Device:         Interval           The Prague Position 2250         Image: Last 7 Days         Image: Constraint of the Pragma state of the Pragma state of the Pragma sta | Add Report Preview Open Report Eolder                                                                                                    |
| Status:                                                                                                    | Sensor List:                                                                                                    |
| 4 devices 0 devices not responding<br>12 connected sensors 0 sensors not responding<br>2 sensors Out of Range or in Alarm<br>                                                                                                    | Hum MB, SI 93.8 %RH<br>T-Outdoor PRG 72.1 %RH<br>Battery Monitor 100 %<br>External Review Dn                                                                                                    |
| Log Messages:         Device Filter:         None            173 2013 11:10:53 Control Server: Authorize successful 127:001:50576         Actual sensor reading         Actual sensor reading           173 2013 11:10:57 Control Server: Authorize successful 127:001:50576         Actual sensor reading         Interval:           173 2013 11:10:58 Control Methods accessful (2001:50:2013 11:10:57)         Actual sensor reading         interval:           173 2013 11:10:10:58 Control Methods accessful (2001:50:2013 11:10:57)         Interval:         I. Minute           173 2013 11:10:10:59 Control Methods accessful (2001:50:2013 11:10:57)         I. Minute         I. Minute                                                                                                    | H-Outdoor PHG         011           H-Outdoor PHG         11.5 °C           Lx light         32 %           RH Jan BMW car         56.0 %RH           Sensor 215         23.5 °C           Sensor 215         23.5 °C           Tam BMW car         25.812 °C           TemoMB, Sl         9.3 °C |
| Tranzoro Trantoza Sola, communantacion successimi (olar varz, communa 5, obreted b)                                                                                                    | T-Indoor PRG 12.5 °C 🔻                                                                                                    |
| Next sensor reading: 0:00:58 Next report generating: On 23.9.2013 at 0:00:00                                                                                                    | 1                                                                                                    |

Licence: Zdarma verze HWg-PDMS pro 3 sensory Placené verze pro 8 / 20 / 200 / neomezeně senzorů

# HWg-Trigger

Windows aplikaci pro detekci událostí a reakce na ně.

Detekuje například odpojení zařízení, výpadek senzoru, hodnotu mimo rozsah nebo příchod poplašného SNMP Trapu.

Reakcí může být odeslání emailu, sepnutí relé po síti nebo odeslání SMS textové zprávy přes HWg-SMS-GW.

Jinou reakcí může být varovné hlášení v systému Windows,

spuštění aplikace, nebo vypnutí počítače.

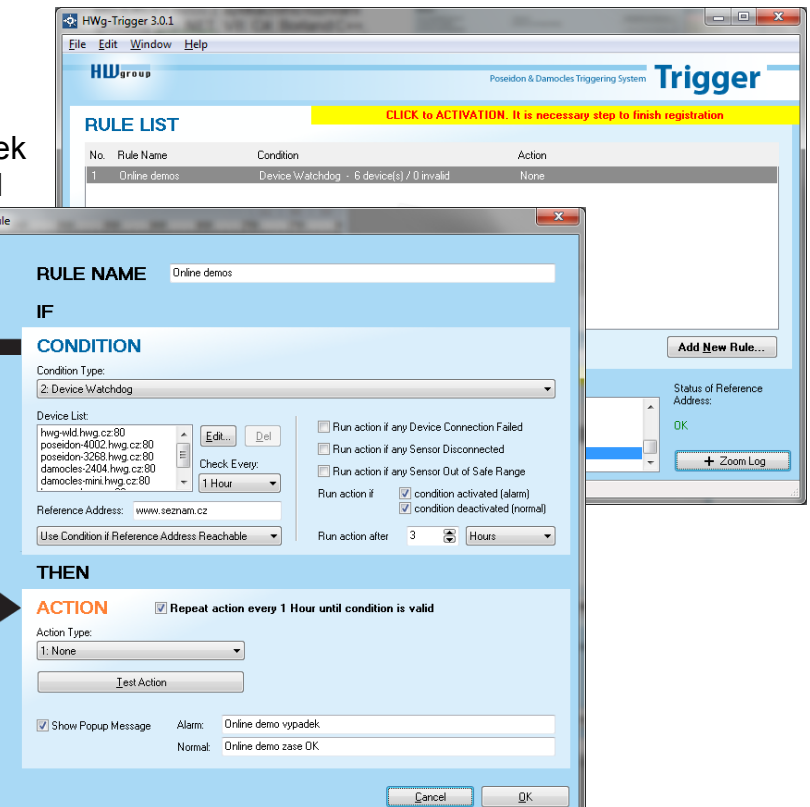

#### HW group

# PosDamIO

Poseidon Damocles I/O je řádková utilita pro Windows a Linux, pomocí které lze přes XML rozhraní ovládat jednotky Poseidon a Damocles. Zavoláním programu lze vypsat stav sensorů, vstupů a výstupů, ale také nastavit výstup na log. 1 nebo 0.

| C W N                                                                                                    |                                                                                                    |  |  |  |  |  |  |  |
|----------------------------------------------------------------------------------------------------|----------------------------------------------------------------------------------------------------|--|--|--|--|--|--|--|
| indush<br>Integri j                                                                                                    | RT Gdefault: 8853                                                                                                    |  |  |  |  |  |  |  |
| ant Lance<br>The second second second second second second second second second second second second second second second se | Get actual walkes and prist list<br>for antput H (164) to value Y (0. 1. 697).<br>File with configuration for walkeding to the<br>remate device char. 20000 hyte)<br>File to store attual values in 25 forwat |  |  |  |  |  |  |  |
| 1                                                                                                    | to reveate device configuration<br>to actual malars in text format<br>instice user<br>instice passwerd                                                                                                    |  |  |  |  |  |  |  |
| * 3                                                                                                    | wilp and exit<br>tion information and exit<br>levels and exit                                                                                                    |  |  |  |  |  |  |  |
| 1000                                                                                                    | avalas.al 192.168.8.41                                                                                                    |  |  |  |  |  |  |  |
| 1. DunPr<br>12.168<br>11. 011<br>11.11<br>1.11<br>1.11<br>1.11<br>1.14                                                       | .168.1.144                                                                                                    |  |  |  |  |  |  |  |
| HT 1011                                                                                                    | Desian JP<br>192.168.1.144                                                                                                    |  |  |  |  |  |  |  |
| 1Ъ Н.                                                                                                    | Safe Bange                                                                                                    |  |  |  |  |  |  |  |
| LARE                                                                                                    |                                                                                                    |  |  |  |  |  |  |  |
| 2298 5                                                                                                    | 18.0 25.3                                                                                                    |  |  |  |  |  |  |  |
| lensere:                                                                                                    |                                                                                                    |  |  |  |  |  |  |  |
| 121224                                                                                                    | hee<br>hee<br>hee<br>hee<br>hee<br>hee<br>hee<br>hee<br>hee<br>hee                                                                                                    |  |  |  |  |  |  |  |
|                                                                                                    |                                                                                                    |  |  |  |  |  |  |  |
| fase adue                                                                                                    |                                                                                                    |  |  |  |  |  |  |  |
| Tuse Ldoe                                                                                                    |                                                                                                    |  |  |  |  |  |  |  |

#### SensDesk.com

Online portál pro sběr dat z LAN a GSM senzorů.

SensDesk je internetová služba, do které lze připojit Poseidon2. Všechna zařízení lze spravovat z jediného místa pomocí WWW rozhraní. Můžete sledovat stav senzorů, zobrazit zařízení na mapě, porovnávat vývoj proměnných v čase a vyhodnocovat Alarmová hlášení.

SensDesk je cesta jak zajistit během několika minut funkční spolehlivý dohled zákazníkových technologií, při pevných nákladech na systém. Není třeba složitá instalace systému, ani další server na straně zákazníka.

| Fi | refox 🔻                            |                          |                                        |                                                 |                       |               | x        |
|----|------------------------------------|--------------------------|----------------------------------------|-------------------------------------------------|-----------------------|---------------|----------|
|    | Dashboard   SensDesk               | × 👽 Poseidon2 3468       | × +                                    |                                                 |                       |               |          |
| 4  | 🕘 🐠 www.sensdesk.com               | n                        |                                        | ☆ マ C <sup>u</sup> 🛽 ▾ Goog                     | gle 👂 I               | ★ <b>4</b> 5m | 俞        |
|    |                                    | Deals                    |                                        | Login: rehak3                                   | My account   Messages | Log out       | <u>^</u> |
|    | <b>Sens</b>                        | Desk                     |                                        |                                                 |                       |               |          |
|    |                                    | ir sei sois poi tai      |                                        |                                                 |                       |               |          |
|    | Dashboard D                        | evices Sensors Device    | groups                                 |                                                 |                       |               |          |
|    | Dashboard                          |                          |                                        |                                                 |                       |               |          |
|    |                                    |                          |                                        |                                                 |                       |               |          |
|    | 📄 Only alarm v                     | alues                    | Only sensors with problem with logging | Devices in group: - All Device groups           | APPLY FILTE           | R             |          |
|    |                                    |                          |                                        |                                                 |                       |               |          |
|    | HWg-STE Pu                         | ish Jan Office (ID: 35)  |                                        |                                                 |                       |               |          |
|    | Sensors wit                        | h unit: °C (Temperature) |                                        |                                                 |                       |               |          |
|    | Office STE ind.<br>30 min 46 sec s | sgo office STE Outdoor   |                                        |                                                 |                       |               |          |
|    |                                    |                          |                                        |                                                 |                       |               |          |
|    | 2.5                                | 313                      |                                        |                                                 |                       |               |          |
|    |                                    | 113                      |                                        |                                                 |                       |               | =        |
|    | 9.5 42.5                           |                          |                                        |                                                 |                       |               |          |
|    | 23.7 °C                            | 18.3 °C                  |                                        |                                                 |                       |               |          |
|    |                                    |                          |                                        |                                                 |                       |               |          |
|    | Ares14 (ID:                        | 92)                      |                                        |                                                 |                       |               |          |
|    | Sensors wit                        | h unit: °C (Temperature) | Sensors with unit: % (Percent)         | Sensors with unit: (Swi                         | tches)                |               |          |
|    | Office Outdo                       | oor OfficeAr14 Test      | Battery Monitor                        | External Power Input 1<br>28 sec ago 28 sec ago | Input 2<br>28 sec ago |               |          |
|    |                                    |                          | 100 - 100                              |                                                 |                       |               |          |
|    | is is                              | 111<br>112<br>414        |                                        | ON ON                                           | as a                  |               |          |
|    | 1 III IIII                         | 60 <b>3</b> 88 <b></b>   | - 25                                   |                                                 |                       |               |          |
|    | -16 85                             |                          |                                        | .45 1.5                                         | -8.6 1.5              |               |          |
|    | 15.974 °                           | c 23.062 °C              | 76 %                                   | 0 °C OFF                                        | 0°0                   |               |          |
|    |                                    |                          |                                        |                                                 |                       |               |          |
|    |                                    |                          |                                        |                                                 |                       |               |          |
|    |                                    |                          |                                        |                                                 |                       |               | J        |
| -  |                                    |                          |                                        |                                                 |                       |               | Ŧ        |

- Přehled všech senzorů na jednom místě
- Centrální nastavení alarmů pro jednotlivé senzory
- Aplikace pro dohled přes mobilní telefony
- Možnost vzdálené konfigurace GSM zařízení.

www.SensDesk.com

# Technická specifikace

| OVERVIEW                |                                                                                                    |
|-------------------------|----------------------------------------------------------------------------------------------------|
| LAN interface           | RJ45 (100BASE-Tx) – 10/100 Mbps network compatible                                                           |
| Supported protocols     | IP: ARP, TCP/IP (HTTP, NTP, SMTP, netGSM, HWg-PUSH), UDP/IP (SNMP)                                           |
| SNMP compatibility      | Ver.1.00 compatible, partial ver.2.0 implementation                                                          |
| Internal Logger         | 250.000 records in flash memory (logged items: Sensors, DI, DO)                                              |
|                         |                                                                                                    |
| SENSORS 1-Wire          |                                                                                                    |
| Туре                    | HW group original accessories: 1-Wire & 1-Wire UNI                                                           |
| Active ports / distance | 6xRJ11, max distance 60m per each RJ11 active port                                                           |
| Sensors                 | Up to 16 sensors in total (temperature + humidity combo sensors count as 2 sensors)                          |
| SENSORS RS-485          |                                                                                                    |
|                         | HWg original accessories                                                                                     |
| Connector / distance    | R.I45 + 2x DIP for termination / Max distance 1000m                                                          |
| Sensors                 | Up to 26 sensors in total (temperature + humidity combo sensors count as 2 sensors)                          |
|                         |                                                                                                    |
| DI - INPUTS for Dry Co  | ontact                                                                                                    |
| Port / type             | IN1-IN12 / Digital Input (supports NO/NC Dry contact)                                                        |
| Sensitivity             | 1 (On) = 0-500 $\Omega$ (Max. distance up to 50m)                                                            |
|                         |                                                                                                    |
| DO - OUTPUTS            |                                                                                                    |
| Port / type             | OUT1 - OUT4 / Relay contacts (NC-COM-NO)                                                                     |
| Max. voltage / load     | 60V AC/DC, Max 1A, up to 60VA/24W ( 0.5A/48V)                                                                |
| State                   | Power up state (no state restart memory)                                                                     |
|                         |                                                                                                    |
| RS-232 interface        |                                                                                                    |
| External GSM modem      | Connect external GSM modem                                                                                   |
|                         |                                                                                                    |
| POWER input             |                                                                                                    |
| Port                    | POWER 9-30V DC                                                                                               |
| Power input             | 9-30V DC / 2,50V (typically 250 mA)<br>Connectors: Jack (barrel, inner 2.1 mm outer 5.1 mm) + Terminal Block |
|                         |                                                                                                    |
| POWER output            |                                                                                                    |
| Voltage                 | Power Out = Power IN (9-30V)                                                                                 |
| Current / Connector     | Max. 150mA / Terminal Block                                                                                  |
|                         |                                                                                                    |
| LED Status indicators   |                                                                                                    |
| POWER (RJ45 + top)      | Green - power OK (top), Ethernet enabled (RJ45)                                                              |
| LINK & Activity (RJ45)  | Yellow - Ethernet connectivity                                                                               |
| Setup / Alarm           | Red                                                                                                    |
| Inputs / Outputs        | Green / Yellow                                                                                               |
|                         |                                                                                                    |
|                         | OFF - Normal state                                                                                           |
| DIP1: Setup             | Load defaults: Set ON, power-up device, toggle 3 times during first 5 seconds                                |
|                         | ON = Security mode (online demo) - remote configuration disabled                                             |
|                         | OFF = Non-secure mode - remote configuration enabled                                                         |
|                         |                                                                                                    |
| Physical parameters     |                                                                                                    |
| Temperature range       | Operating: -30 to +85 °C (-22 to +185 °F) / Storage: -35 to +85 °C (-31 to +185 °F)                          |
|                         |                                                                                                    |
| Dimensions / Weigh      | 100 x 213 x 35 [mm] / 225 g                                                                                  |

Poseidon2 4002 – manuál

| H | Wgroup             |                    |              |       |           |           |            | Pose | idon2      | 2 400      | 2          | Alarm/<br>Setup |     |         |                |                   |
|---|--------------------|--------------------|--------------|-------|-----------|-----------|------------|------|------------|------------|------------|-----------------|-----|---------|----------------|-------------------|
|   | 0                  | 0                  |              |       | a         | A.C       |            | 0    | 0          | 0          | 0          | •               |     | Pow     | ver 🔍          | 49                |
|   | OUT1               | OUT2               | Power<br>Out |       | 1-wire/ 1 | -wire UNI | <b>r</b> - | IN1  | IN2        | IN3        | IN4        |                 |     | 12      | V Powe<br>9-30 | er Power<br>V 48V |
|   | •••                |                    | ••           |       |           |           |            | ••   |            |            |            | <u> </u>        |     |         |                |                   |
|   | NC1<br>COM1<br>NO1 | NC2<br>COM2<br>NO2 | GND<br>+U    | Port1 | Port2     | Port3     | Port4      | GND  | GND<br>IN2 | GND<br>IN3 | GND<br>IN4 | Setu            | Eth | ernet ± | - GND          | -48V<br>+48V      |

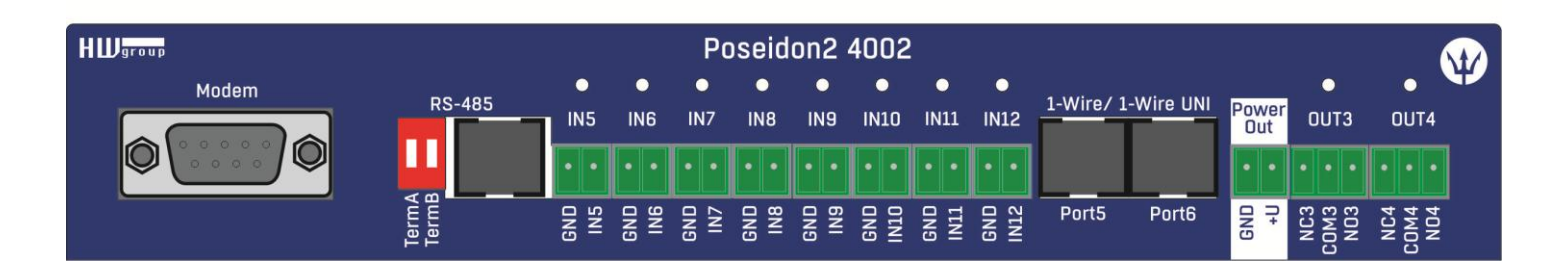

# Rozměry

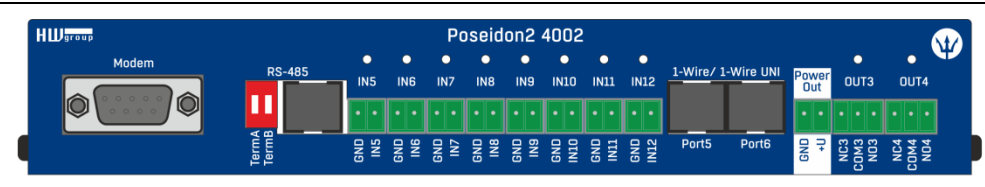

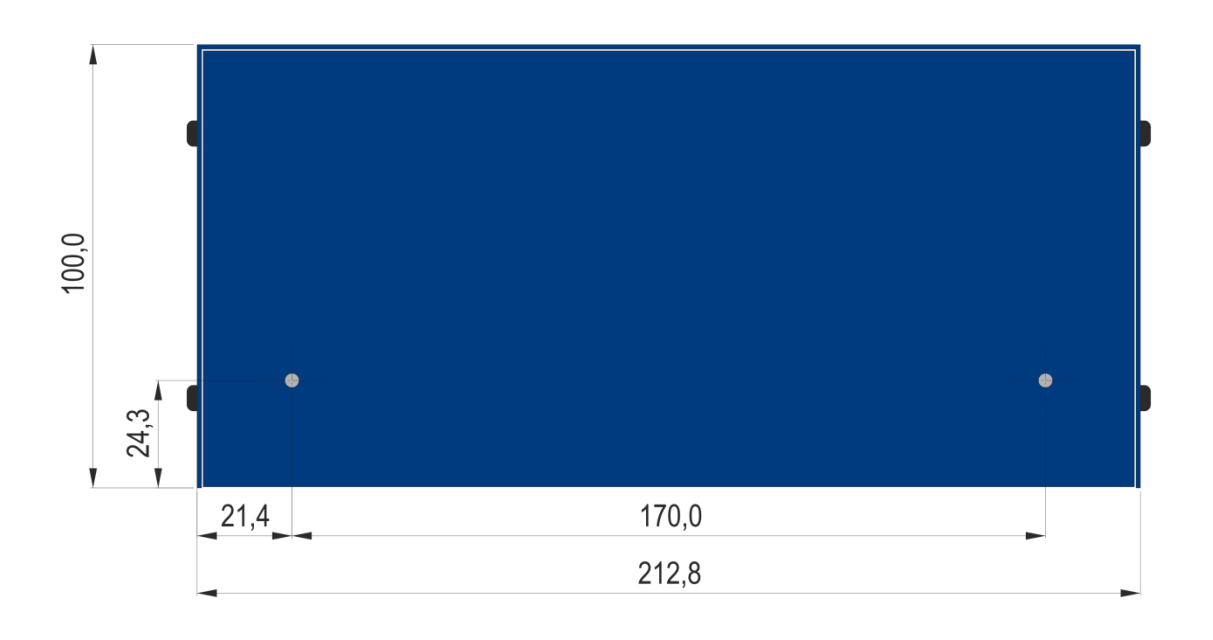

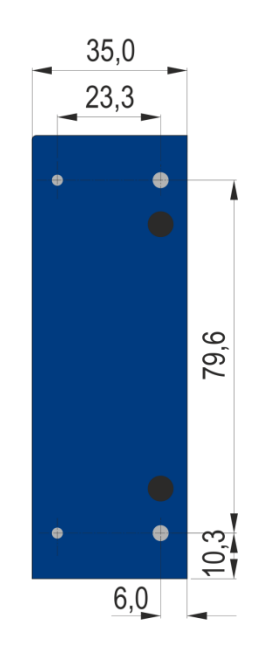

| ſ | HWgroup     |                    |              |       |           |           |       | Posei         | don2       | 2 400      | 2          | Alarm/<br>Setup |          |              |                           |  |
|---|-------------|--------------------|--------------|-------|-----------|-----------|-------|---------------|------------|------------|------------|-----------------|----------|--------------|---------------------------|--|
|   | •<br>0UT1   | OUT2               | Power<br>Out |       | 1-Wire/ 1 | -Wire UNI |       | IN1           | o<br>IN2   | o<br>IN3   | •<br>IN4   | ,               |          | Power<br>12V | Power Power<br>9-30V 48V  |  |
|   | •••         | •••                | ••           |       |           |           |       | $\cdot \cdot$ | ••         | ••         | $\cdot$    | <b>₽</b>        |          |              | $\cdot \cdot \cdot \cdot$ |  |
| 9 | COM1<br>NO1 | NC2<br>COM2<br>NO2 | GND<br>+U    | Port1 | Port2     | Port3     | Port4 | GND           | GND<br>IN2 | GND<br>IN3 | GND<br>IN4 | Setu            | Ethernet | ±            | GND<br>+U<br>-48V<br>+48V |  |

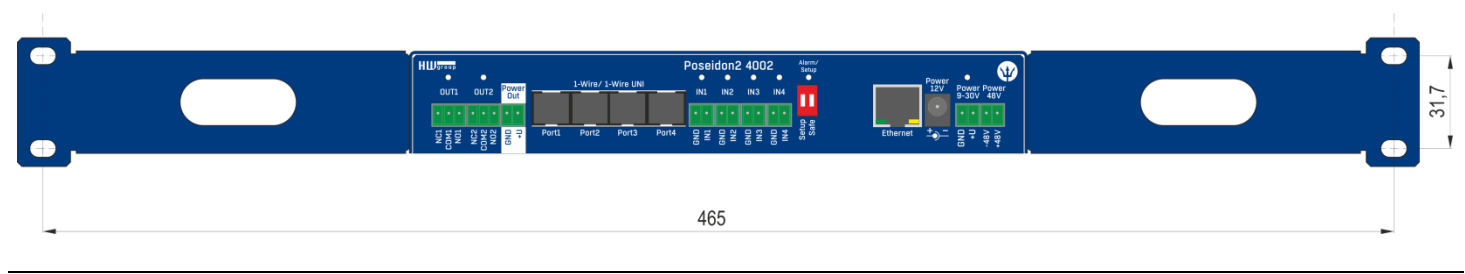

# Výstup napájení

Poseidon2 4002 obsahuje svorku PWR OUT pro napájení připojených čidel a detektorů. Například pro detektor kouře.

#### Napětí PWR OUT odpovídá napájecímu napětí pro Poseidon2 4002!

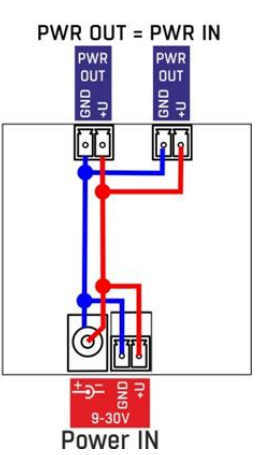

# Relé výstupy

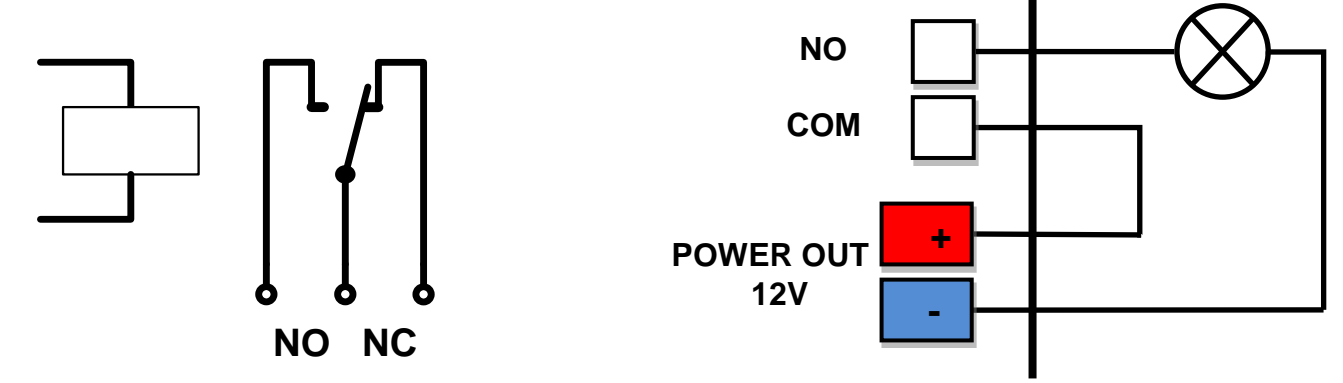

- Popiska NO a NC platí pro stav 0 (Off) a pro vypnuté zařízení
- Pokud je výstup ve stavu 1 (On) je výstup relé "Normally Open" (NO) spojený.
- Signalizace: Stav sepnutí / rozepnutí kontaktu je signalizován kontrolkou.
- Oddělení: Přepínací kontakt je galvanicky oddělen od zbytku zařízení.
- Rozsah ID: Výstupy používají ID adresy v rozsahu 151 až 180.

# Inputs - DI vstupy pro kontakty

Na svorky digitálních vstupů lze připojit bezpotenciálové kontakty nebo pin GND. Vstupy jsou galvanicky spojeny s napájecím napětím 12V. <u>Vstupy nelze spojit s napětím 48V</u>!

- Volný, nezapojený vstup má hodnotu "O (Off)".
- Aktivní vstup je označený jako "1 (On)"
- Podporované sensory: Jakýkoliv bezpotenciálový kontakt
- Perioda čtení: 800 ms
- Rozsah ID senzorů: Vstupy používají ID adresy v rozsahu 1 až 24.

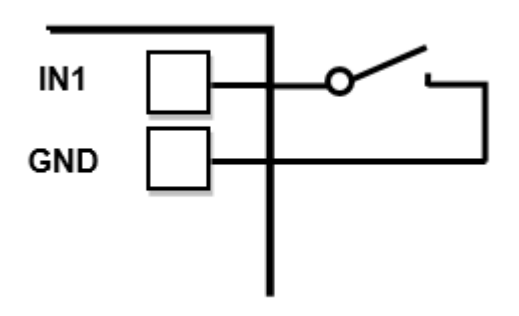

# M2M rozhraní

Produkt je připraven pro propojení se SW aplikacemi 3. stran.

Popis rozhraní (XML formát, podrobný popis SNMP, mapování Modbus/TCP proměnných) najdete v podrobném manuálu "**Rodina Poseidon**".

- XML (přenos přes HTTP)
- SNMP, SNMP Trapy
- Modbus/TCP
- SMTP (Email)

TIP

 Podrobný popis M2M komunikačního rozhraní a další detaily najdete v podrobném manuálu pro rodinu Poseidon.

# SDK (Software Development Kit)

Programátoři mohou použít **HWg SDK** (Software Development Kit) s ActiveX rozhraním a hotovými příklady.

- VB Visual Basic (6.0) (3xx příklady)
- Borland C++ (1xx příklady)
- Microsoft Visual C++ (2xx příklady)
- C# / .NET (5xx příklady)
- Borland Delphi (4xx příklady)
- JAVA
- PHP / ASP
- ostatní příklady které nenavazují na funkce z SDK (všechny 9xx příklady)

| Address Woord                                                                      |                                | B. C. C. 170.                                          | 10                                        |                         |                |                  |                                           |                                         |  |
|------------------------------------------------------------------------------------|--------------------------------|--------------------------------------------------------|-------------------------------------------|-------------------------|----------------|------------------|-------------------------------------------|-----------------------------------------|--|
|                                                                                    |                                |                                                        | dare                                      |                         |                |                  |                                           | ADA                                     |  |
|                                                                                    |                                |                                                        | popla 🧳                                   |                         |                |                  |                                           |                                         |  |
| President Line                                                                     |                                |                                                        | (a) - mar                                 | en Blander an air       | And Particular | - 10-2           | in al                                     | - 🖸 ma                                  |  |
|                                                                                    |                                |                                                        | the first                                 | 11.1.11                 | trans.         |                  | A 100 A                                   | 😝 Odaty 🍋 kite "                        |  |
|                                                                                    |                                |                                                        | Adect[1521                                | 98142                   | TOVE FOR PD    | (B) Decorvect    | - R -                                     | 2                                       |  |
|                                                                                    |                                |                                                        | 1000                                      | 2001210-00-70           | #01-<br>#01-   | C 1000           |                                           |                                         |  |
|                                                                                    |                                |                                                        |                                           |                         | - Marco        | F 102 0          | Proceedity                                |                                         |  |
| and the second second                                                              |                                | Velcome                                                | 9                                         |                         |                | F UD 3           | Micherer                                  |                                         |  |
|                                                                                    | CORE Providen & Dame           | nin IN                                                 |                                           | No. of Concession, Name |                | -ID(8)(0)5 0     |                                           |                                         |  |
|                                                                                    |                                | Lade                                                   |                                           |                         | 10 7           |                  |                                           |                                         |  |
|                                                                                    | -                              | Constanting rates.                                     |                                           |                         | in 1 front     | Charges I        |                                           |                                         |  |
|                                                                                    | 1000                           | alician number 1 dane                                  |                                           |                         |                |                  |                                           |                                         |  |
| Caroni                                                                             |                                | and a                                                  | Contract values                           | 500 (0.250.21 M H       |                | Prine LED.       | -                                         |                                         |  |
|                                                                                    | -                              |                                                        | Nicken number 2 date<br>Downlanding rates |                         |                | matil2           |                                           |                                         |  |
|                                                                                    | F Second States                | Ose                                                    | Constant sales                            | him 10.2021.04.80       |                | A COLOR          | And a second                              |                                         |  |
|                                                                                    | · Destadores                   |                                                        |                                           |                         |                |                  |                                           | eceiver if you are                      |  |
| CALINE La Contration (1)                                                           | C Bast stars are 5             |                                                        |                                           |                         |                | you mus          | you must also distribute these components |                                         |  |
| UCF map                                                                            | concernate to the              |                                                        |                                           |                         |                |                  |                                           |                                         |  |
| Devices Inc. Mr. Pr.                                                               | Trakes and                     | Readmon                                                |                                           |                         |                | - 10             | Ind POSEDO                                | 34 GM-44                                |  |
| 101A 5910 X 44 Put                                                                 | Serve ht                       |                                                        |                                           |                         |                |                  | a in install or                           | ectory of HMp                           |  |
| 0                                                                                  | Device name Online a           | ddesa Servio nate                                      | Same D                                    | Current value           | Units          | -                |                                           |                                         |  |
| U N                                                                                | Peader (42.202                 | Nation Network                                         | - P                                       | 101                     | Near           | -                |                                           |                                         |  |
| 1 U                                                                                | Poster 0.202                   | 1.04.00 Window 2                                       |                                           | - 2                     | Seen.          | _                |                                           |                                         |  |
|                                                                                    | Ponder 0.292                   | 1.94.00 Index 1                                        | 20400                                     | 16.0                    | 1              |                  | ActiveX comp                              | conents for Visual<br>T. Alinual Studio |  |
|                                                                                    | Posidor 00.202                 | 1 M BO DABHI PVC                                       | 91732                                     | 18.9                    | 4              |                  | of Heig SDA                               | (.                                      |  |
| MDA heave (01020304 (MIRCITOL-DIGAGEOX                                             | Poredan 00.7012                | 1.5K 00 Hobor 2                                        | 52138                                     | 18.3                    | 2              | _                |                                           |                                         |  |
| Unspecified device                                                                 | Ponte 0.702                    | 1.86.80 index 1                                        | 57.7%                                     | 277                     | 394            |                  | 100                                       | 100                                     |  |
| Data has                                                                           | Poster 0.202                   | 1.5K80 Dubleo 1                                        | 05                                        | -0.0                    | 2              | -1               |                                           |                                         |  |
| E Roma I R tot                                                                     | ELL                            |                                                        |                                           | 14.4                    | ~              | 2                |                                           |                                         |  |
| P DF maper                                                                         | Done                           |                                                        |                                           |                         |                | A                |                                           |                                         |  |
| Correction Correction                                                              | F 043                          | Q11                                                    | The contex                                | 00-04-59-02             | 00.66          | 1007 108 1 40    |                                           | EI                                      |  |
| Rature 17 In 4                                                                     | Plat                           | restince Append                                        | distant Carl                              |                         |                | 23               | 10                                        |                                         |  |
| COSTS TO Selve                                                                     |                                |                                                        | an this had                               |                         |                | CT 10.77 Facilit |                                           |                                         |  |
| Device                                                                             | Safage                         |                                                        |                                           | And and                 |                |                  | •                                         |                                         |  |
| PARKET C                                                                           | PAttern Backete                |                                                        |                                           |                         |                |                  | 10 10A 84A                                |                                         |  |
|                                                                                    | Datasia                        | 20 (14, 14, 1, 14)                                     | 122,148.1.                                | (4)                     |                | - 54             | sarch.                                    |                                         |  |
| Piece -                                                                            | 9                              |                                                        | 19 Hitte                                  | Walson 1                |                | -                | Constant Lab                              |                                         |  |
| Status.                                                                            | 14 14 19 2                     | The layer (Construction and Construction of the layer) |                                           |                         |                |                  |                                           |                                         |  |
|                                                                                    | Sector .                       | Cititata 4                                             | 0.0.2.55                                  | Unspecified d           | levice         |                  | 2.0.3                                     |                                         |  |
| E and a second                                                                     | 1                              | Core Amage                                             | Inchel/ext                                | Outputs                 |                | Input pins       | Output pins                               | 1.01                                    |  |
| Des Not                                                                            | Hardhake                       |                                                        | COMMUNICASI.                              |                         |                | 🕑 in 0           | 0 tu0 😒                                   | 2.08                                    |  |
| Benef-device                                                                       | Now                            | 3                                                      |                                           | 0 5                     | et outputs     | 😥 in 1           | 🕑 Out 1                                   |                                         |  |
|                                                                                    |                                | L                                                      |                                           |                         |                | 0 in 2           | 0.012                                     |                                         |  |
| 8                                                                                  | O C                            |                                                        |                                           | Connection              |                | 0.63             | 0.013                                     |                                         |  |
|                                                                                    | 0                              | Examp                                                  | Bortand C++ E                             | Statu                   |                | Ont              | 0.045                                     | cost Visual                             |  |
| 1                                                                                  | 1                              |                                                        | OF LIDE AL                                |                         |                | Rhs              | 0.044                                     |                                         |  |
| 1                                                                                  |                                |                                                        |                                           | Set output              | pin done       | 2 in 7           | 0.47                                      |                                         |  |
|                                                                                    |                                |                                                        |                                           |                         |                |                  |                                           |                                         |  |
|                                                                                    |                                | Auther                                                 | G<br>Lint Franker, stra                   | Distan                  | nett           | Read values      | Pead values                               |                                         |  |
| Value of the second of                                                             | . Other and have the other the | 1 7                                                    | WE Sterry +1                              | -                       | _              |                  | _                                         |                                         |  |
| Copyright (c) 2006-2008 by HW artists All rights reserved.                         |                                |                                                        |                                           |                         |                |                  |                                           |                                         |  |
| The same way pushed units                                                          |                                |                                                        |                                           |                         |                |                  |                                           |                                         |  |
|                                                                                    |                                |                                                        |                                           |                         |                |                  |                                           |                                         |  |
| Generated on Non Jun 20 18 19 45 2008 for AMag SDK documentation by GLOCATED 1 5 1 |                                |                                                        |                                           |                         |                |                  |                                           |                                         |  |
|                                                                                    |                                |                                                        |                                           |                         |                |                  |                                           | 3                                       |  |
|                                                                                    | a manua                        |                                                        |                                           |                         |                |                  | Tarita pail                               | had a                                   |  |

#### Poznámka:

HWg-SDK lze stáhnout z webu HWg v poslední verzi. Vyžadována je pouze registrace emailu.

# Update Firmware přes WEB

Firmware jako **.hwg** soubor nahrajete přes http na <u>http://x.x.x.x/upload/</u>. Během přenosu souboru nesmí dojít k výpadku spojení.

| 🚰 File Upload - Microsoft Internet Explorer                                                         |           |  |  |  |  |  |  |
|----------------------------------------------------------------------------------------------------|-----------|--|--|--|--|--|--|
| <u>S</u> oubor Úpr <u>a</u> vy <u>Z</u> obrazit <u>O</u> blíbené <u>N</u> ástroje Nápo <u>v</u> ěda | <b>11</b> |  |  |  |  |  |  |
| ← Zpět → → → 🖄 👔 🖓 Hledat 🛛 » Google -                                                              | »         |  |  |  |  |  |  |
| Adresa 🕘 http://192.168.6.19/upload 🗾 🔗 Přejít                                                      | Odkazy »  |  |  |  |  |  |  |
|                                                                                                    | <b>A</b>  |  |  |  |  |  |  |
|                                                                                                    |           |  |  |  |  |  |  |
|                                                                                                    | _1        |  |  |  |  |  |  |
| Upload Firmware                                                                                     |           |  |  |  |  |  |  |
| Procházet Upload                                                                                    |           |  |  |  |  |  |  |
|                                                                                                    | -         |  |  |  |  |  |  |
| 🗉 Hotovo 🥂 👘 🚺 🔮 Internet                                                                           | //.       |  |  |  |  |  |  |

FirmWare ve formátu .HWg najdete na WWW stránkách, nebo na dodaném CD.

# Obnovení nastavení

Obnoví konfiguraci zařízení do výchozího stavu (smaže i všechna hesla):

- 1) Vypněte zařízení odpojením napájení
- 2) Nastavte DIP1 na ON
- 3) Zapněte zařízení
- 4) Zahýbejte několikrát přepínačem DIP1 během prvních 5 sekund po zapnutí napájení.

# TIP

 Podrobný popis produktu najdete v podrobném manuálu pro rodinu Poseidon.

# Montáž na zeď

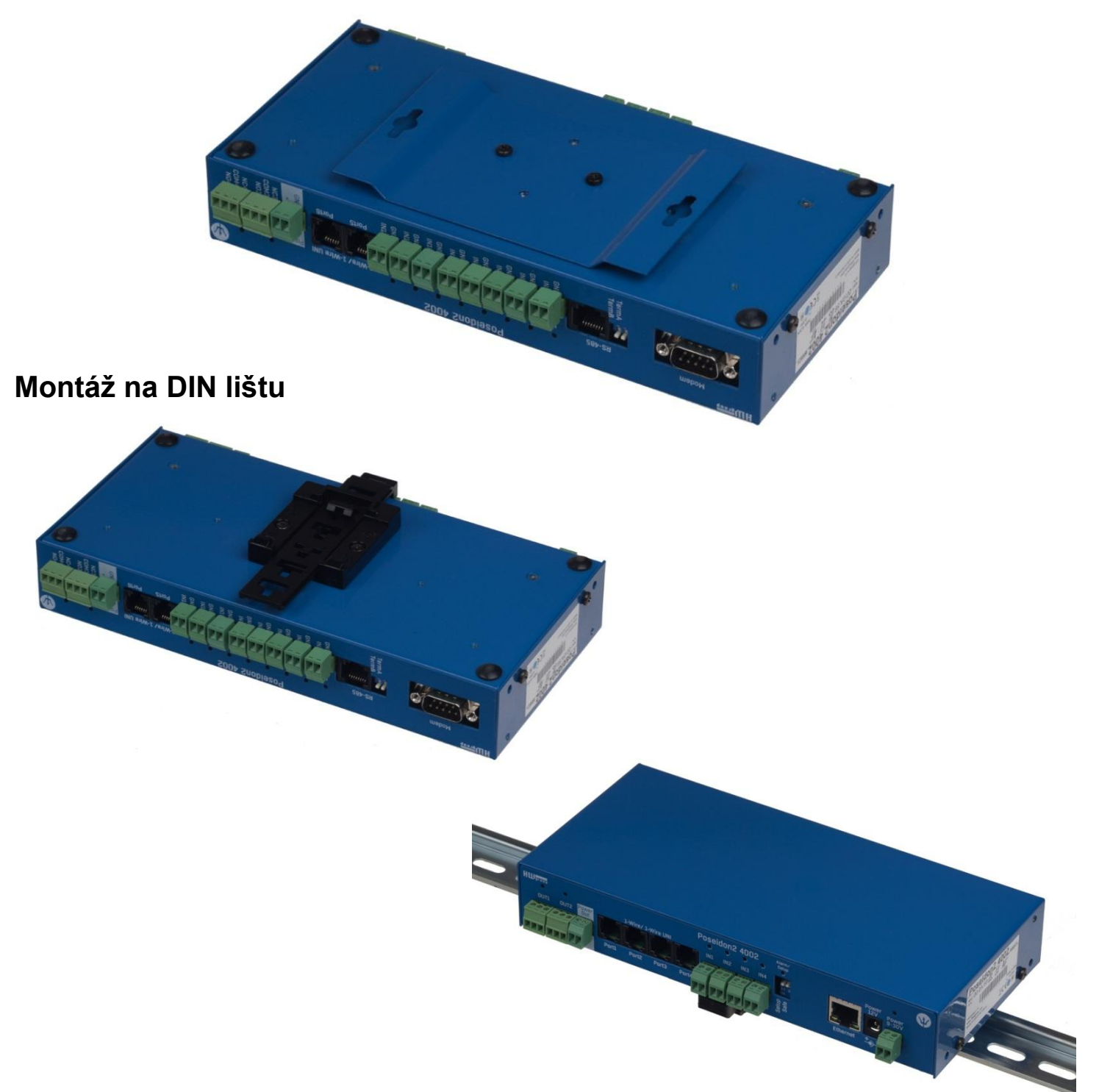

# Kontakt

HW group s.r.o

Rumunská 26 / 122 Praha 2, 120 00

Tel. +420 222 511 918 Fax. +420 222 513 833

http://www.HW-group.com

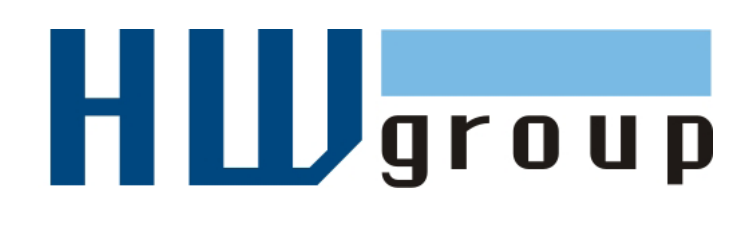